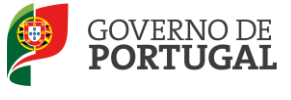

MINISTÉRIO DA EDUCAÇÃO E CIÊNCIA

Direção-Geral da Administração Escolar

## MANUAL DE INSTRUÇÕES Candidatura Eletrónica

# Concurso Interno/Externo/ Contratação Inicial

Tipo de candidato - LSVLD

NOS TERMOS DO AVISO N.º 2505-B/2015, PUBLICADO EM DIÁRIO DA REPÚBLICA, N.º 46, SUPLEMENTO, 2.ª SÉRIE, DE 6 DE MARÇO DE 2015

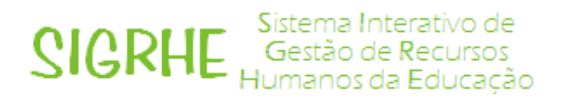

09 de Março de 2015

V 1.0

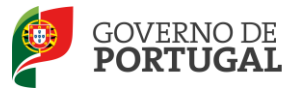

## Índice

| 1                                                                                                    | ENQUADRAMENTO                                                                                                    |  |  |  |
|----------------------------------------------------------------------------------------------------|----------------------------------------------------------------------------------------------------|--|--|--|
| 1.1                                                                                                    | Aspetos gerais                                                                                                    |  |  |  |
| 1.2                                                                                                    | Normas importantes de utilização da aplicação7                                                                                                    |  |  |  |
| 1.3                                                                                                    | Contactos Úteis                                                                                                    |  |  |  |
| 1.4                                                                                                    | Prazo da candidatura                                                                                                    |  |  |  |
| 1.5                                                                                                    | Definições, Abreviaturas, Acrónimos e Legenda                                                                                                    |  |  |  |
| 2                                                                                                    | INSTRUÇÕES DE UTILIZAÇÃO SIGRHE                                                                                                    |  |  |  |
| 2.1                                                                                                    | Acesso à aplicação10                                                                                                    |  |  |  |
| 2.2                                                                                                    | Funcionamento geral do SIGRHE11                                                                                                    |  |  |  |
| 2.3                                                                                                    | Módulo Candidatura12                                                                                                    |  |  |  |
| 2.3.1                                                                                                    | Menus da aplicação 12                                                                                                    |  |  |  |
| 3                                                                                                    | CANDIDATURA ELETRÓNICA14                                                                                                    |  |  |  |
| 5                                                                                                    |                                                                                                    |  |  |  |
| 3.1                                                                                                    | Candidatura                                                                                                    |  |  |  |
| <b>3.1</b><br>3.1.1                                                                                                    | Candidatura 14   Identificação do candidato 15                                                                                                    |  |  |  |
| <b>3.1</b><br>3.1.1<br>3.1.2                                                                                                    | Candidatura                                                                                                    |  |  |  |
| <b>3.1</b><br>3.1.1<br>3.1.2<br>3.1.3                                                                                                    | Candidatura.14Identificação do candidato15Tipo e Situação Profissional do Candidato15Apresentação de Comprovativos de Candidatura18                                                                                                    |  |  |  |
| <b>3.1</b><br>3.1.1<br>3.1.2<br>3.1.3<br>3.1.4                                                                                                    | Candidatura.14Identificação do candidato15Tipo e Situação Profissional do Candidato15Apresentação de Comprovativos de Candidatura18Opções de Candidatura18                                                                                                    |  |  |  |
| <b>3.1</b><br>3.1.1<br>3.1.2<br>3.1.3<br>3.1.4<br><b>3.2</b>                                                                                                    | Candidatura.14Identificação do candidato15Tipo e Situação Profissional do Candidato15Apresentação de Comprovativos de Candidatura18Opções de Candidatura18Graduações Profissionais22                                                                                                    |  |  |  |
| <b>3.1</b><br>3.1.1<br>3.1.2<br>3.1.3<br>3.1.4<br><b>3.2</b><br>3.2.1                                                                                                    | Candidatura.14Identificação do candidato15Tipo e Situação Profissional do Candidato15Apresentação de Comprovativos de Candidatura18Opções de Candidatura18Graduações Profissionais22Graduação22                                                                                                    |  |  |  |
| <b>3.1</b><br>3.1.1<br>3.1.2<br>3.1.3<br>3.1.4<br><b>3.2</b><br>3.2.1<br>3.2.1                                                                                                    | Candidatura.     14       Identificação do candidato     15       Tipo e Situação Profissional do Candidato     15       Apresentação de Comprovativos de Candidatura     18       Opções de Candidatura     18       Graduações Profissionais     22       .1     Código de grupo de recrutamento     23                                                                                            |  |  |  |
| <b>3.1</b><br>3.1.1<br>3.1.2<br>3.1.3<br>3.1.4<br><b>3.2</b><br>3.2.1<br>3.2.1<br>3.2.1                                                                                                    | Candidatura.     14       Identificação do candidato     15       Tipo e Situação Profissional do Candidato     15       Apresentação de Comprovativos de Candidatura     18       Opções de Candidatura     18       Graduações Profissionais     22       .1     Código de grupo de recrutamento     23       .2     Grau     24                                                                   |  |  |  |
| <b>3.1</b><br>3.1.1<br>3.1.2<br>3.1.3<br>3.1.4<br><b>3.2</b><br>3.2.1<br>3.2.1<br>3.2.1<br>3.2.1                                                                                                    | Candidatura.14Identificação do candidato15Tipo e Situação Profissional do Candidato15Apresentação de Comprovativos de Candidatura18Opções de Candidatura18Graduações Profissionais22Graduação22.1Código de grupo de recrutamento23.2Grau24.3Data de obtenção de qualificação profissional25                                                                                                    |  |  |  |
| <b>3.1</b><br><b>3.1.1</b><br><b>3.1.2</b><br><b>3.1.3</b><br><b>3.1.4</b><br><b>3.2</b><br><b>3.2.1</b><br><b>3.2.1</b> | Candidatura.14Identificação do candidato15Tipo e Situação Profissional do Candidato15Apresentação de Comprovativos de Candidatura18Opções de Candidatura18Graduações Profissionais22Graduação22.1Código de grupo de recrutamento23.2Grau24.3Data de obtenção de qualificação profissional25.4Classificação Profissional26                                                                            |  |  |  |
| <b>3.1</b><br><b>3.1.1</b><br><b>3.1.2</b><br><b>3.1.3</b><br><b>3.1.4</b><br><b>3.2.1</b><br><b>3.2.1</b>                                                                                                    | Candidatura14Identificação do candidato15Tipo e Situação Profissional do Candidato15Apresentação de Comprovativos de Candidatura18Opções de Candidatura18Graduações Profissionais22Graduação22.1Código de grupo de recrutamento23.2Grau24.3Data de obtenção de qualificação profissional25.4Classificação Profissional26.5Tipo de Formação27                                                         |  |  |  |
| <b>3.1</b><br><b>3.1.1</b><br><b>3.1.2</b><br><b>3.1.3</b><br><b>3.1.4</b><br><b>3.2</b><br><b>3.2.1</b><br><b>3.2.1</b>                                                                                                    | Candidatura14Identificação do candidato15Tipo e Situação Profissional do Candidato15Apresentação de Comprovativos de Candidatura18Opções de Candidatura18Graduações Profissionais22Graduação22.1Código de grupo de recrutamento23.2Grau24.3Data de obtenção de qualificação profissional25.4Classificação Profissional26.5Tipo de Formação27.6Identificação do Curso que qualifica para a docência27 |  |  |  |

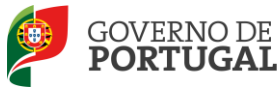

| 3.2   | .2.1                           | Formação Especializada                              | 28 |
|-------|--------------------------------|-----------------------------------------------------|----|
| 3.2   | .2.2                           | Formação Complementar                               | 29 |
| 3.2   | .2.3                           | Complemento de Formação - GR 120 - Inglês           | 30 |
| 3.2.3 | Número de                      | e dias de serviço docente prestado                  | 30 |
| 3.2   | .3.1                           | Antes da profissionalização                         | 30 |
| 3.2   | .3.2                           | Após a profissionalização                           | 31 |
| 3.2   | .3.3                           | Após a profissionalização até 31/08/2015 (provável) | 31 |
| 3.3   | Manifestação de Preferências32 |                                                     |    |
| 3.4   | Resumo                         |                                                     | 34 |
| 3.5   | Submissão da candidatura34     |                                                     |    |
| 3.6   | Recibo35                       |                                                     |    |
| 3.7   | Inquérito                      |                                                     |    |

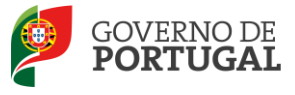

#### ÍNDICE DE IMAGENS

| Imagem 1 - Registo                                                      | 11 |
|-------------------------------------------------------------------------|----|
| IMAGEM 2 - ECRÃ INICIAL                                                 | 11 |
| Imagem 3 - Menus da aplicação                                           | 12 |
| IMAGEM 4 - CLICAR EM "CANDIDATURA" PARA INICIAR O SEU PREENCHIMENTO     | 14 |
| IMAGEM 5 - CLICAR EM "NOVO" PARA INICIAR O PREENCHIMENTO DA CANDIDATURA | 14 |
| IMAGEM 6 - IDENTIFICAÇÃO DO/A CANDIDATO/A                               | 15 |
| IMAGEM 7 - TIPO DE CANDIDATO                                            | 15 |
| IMAGEM 8 - TIPO DE PROVIMENTO                                           | 16 |
| IMAGEM 9 - PEDIDO DE REGRESSO AO QUADRO DE PROVIMENTO                   | 16 |
| Imagem 10 - Situação no ano letivo 2014/2015                            | 16 |
| IMAGEM 11 - LUGAR DE PROVIMENTO                                         | 16 |
| IMAGEM 12 - CÓDIGO DO AE/ENA DE PROVIMENTO                              | 17 |
| IMAGEM 13 - CÓDIGO DO AE/ENA DE COLOCAÇÃO                               | 17 |
| IMAGEM 14 - CÓDIGO DO AE/ENA DE COLOCAÇÃO                               | 17 |
| IMAGEM 15 - CÓDIGO DE GRUPO DE RECRUTAMENTO DE PROVIMENTO               | 18 |
| IMAGEM 16 - APRESENTAÇÃO DE COMPROVATIVOS DE CANDIDATURA (LSVLD)        | 18 |
| IMAGEM 17 - OPÇÕES DE CANDIDATURA                                       | 19 |
| IMAGEM 18 - CONCURSO EXTERNO                                            | 19 |
| IMAGEM 19 - CONCURSO CONTRATAÇÃO INICIAL E RESERVA DE RECRUTAMENTO      | 20 |
| IMAGEM 20 - ALÍNEA A) - 1.ª PRIORIDADE                                  | 20 |
| IMAGEM 21 - ALÍNEA B) - 2.ª PRIORIDADE                                  | 20 |
| IMAGEM 22 - ALÍNEA C) - 2.ª PRIORIDADE                                  | 20 |
| IMAGEM 23 - ALÍNEA D) - 3.ª PRIORIDADE                                  | 21 |
| IMAGEM 24 - PORTADOR DE DEFICIÊNCIA                                     | 21 |
| IMAGEM 25 - AVALIAÇÃO DE DESEMPENHO                                     | 21 |
| Imagem 26 - Renovação da colocação                                      | 21 |
| Imagem 27 - Graduações profissionais                                    | 22 |
| IMAGEM 28 - GRADUAÇÃO PARA TRANSFERÊNCIA DE QUADRO                      | 23 |
| IMAGEM 29 - GRADUAÇÃO PARA TRANSIÇÃO DE GRUPO                           | 23 |
| Imagem 30 - Graduação                                                   | 24 |
| Imagem 31 - Graduação                                                   | 24 |
| IMAGEM 32 - GRADUAÇÃO PROFISSIONAL                                      | 28 |
| IMAGEM 33 - FORMAÇÃO ESPECIALIZADA                                      | 29 |
| IMAGEM 34 - FORMAÇÃO COMPLEMENTAR                                       | 29 |
| Imagem 35 - Manifestação de Preferências                                | 32 |
| IMAGEM 36 - CARREGAR PREFERÊNCIAS                                       | 33 |
| IMAGEM 37 - MANIFESTAÇÃO DE PREFERÊNCIAS - PREENCHIMENTO                | 33 |
| IMAGEM 38 - MANIFESTAÇÃO DE PREFERÊNCIAS - PREENCHIMENTO                | 34 |
| IMAGEM 39 - POSSIBILIDADE DE MODIFICAR DADOS                            | 35 |
| IMAGEM 40 - POSSIBILIDADE DE MODIFICAÇÃO DA CANDIDATURA OU SUBMETER     | 35 |
| IMAGEM 41 - PERGUNTA DE CONFIRMAÇÃO                                     | 35 |
| Imagem 42 - Aviso de submissão efetuada                                 | 35 |
| Imagem 43 - Imprimir e Responder ao Inquérito                           | 36 |

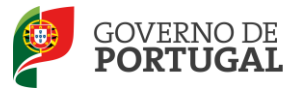

# 1 Enquadramento

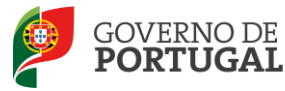

## 1 Enquadramento

## 1.1 Aspetos gerais

O presente documento consolida a informação necessária à utilização da aplicação informática "CANDIDATURA" disponibilizada aos candidatos pela Direção-Geral da Administração Escolar (DGAE).

Este manual visa apoiar o preenchimento da candidatura, esclarecendo sobre todos os procedimentos do concurso eletrónico onde, e para os devidos efeitos, é requerida a participação e a intervenção do candidato, bem como sobre procedimentos inerentes ao concurso.

Nos termos do determinado no DL n.º 132/2012, de 27 de junho, na redação conferida pelo DL n.º 83-A/2014, de 23 de maio, retificado pela Declaração de Retificação n.º 36/2014, de 22 de julho, dá-se início ao concurso interno, externo, contratação inicial destinado a Educadores de Infância e a Professores dos Ensinos Básico e Secundário, para mobilidade de docentes de carreira, por transferência de quadro ou transição de grupo de recrutamento, ingresso na carreira de docentes portadores de qualificação profissional e contratação no ano escolar de 2015/2016.

A Direção-Geral da Administração Escolar (DGAE) disponibiliza uma aplicação informática para efeitos de candidatura aos referidos concursos, onde todos os interessados deverão formalizar a sua candidatura.

Todos os candidatos que manifestem a intenção de se candidatar devem indicar os elementos necessários à graduação e ordenação no grupo ou grupos de recrutamento em que são detentores de qualificação profissional e manifestar as preferências, nos termos dos artigos 7.°, 8.°, 9.° e 10.° do DL n.° 132/2012, de 27 de junho, na redação conferida pelo DL n.° 83-A/2014, de 23 de maio, retificado pela Declaração de Retificação n.° 36/2014, de 22 de julho.

Existem 10 quadros de zona pedagógica, estabelecidos pela Portaria n.º 156-B/2013, de 19 de abril, que extinguiu os quadros de zona pedagógica estabelecidos pela Portaria n.º 79-B/94, de 4 de fevereiro, alterada pelas Portarias n.ºs 721/95, de 6 de julho, 359/98, de 26 de junho, 224/2000, de 20 de abril, e 1282/2002, de 20 de setembro.

| QZP estabelecidos pela<br>Portaria n.º 156-B/2013, de 19<br>de abril (anexo I) | QZP extintos (estabelecidos pela Portaria n.º 79-B/94, de 4 de<br>fevereiro, alterada pelas Portarias n.ºs 721/95, de 6 de julho,<br>359/98, de 26 de junho, 224/2000, de 20 de abril, e 1282/2002,<br>de 20 de setembro) |
|--------------------------------------------------------------------------------|----------------------------------------------------------------------------------------------------|
| QZP 1                                                                          | BRAGA (03); PORTO (13);<br>TÂMEGA (22); VIANA DO CASTELO (16)                                                                                                    |
| QZP 2                                                                          | BRAGANÇA (04); DOURO SUL (20); VILA REAL (17)                                                                                                    |
| QZP 3                                                                          | AVEIRO (01); ENTRE DOURO E VOUGA (21);<br>VISEU (18)                                                                                                    |

#### Quadros de Zona Pedagógica

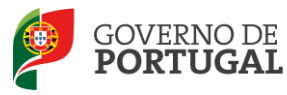

| QZP 4  | COIMBRA (06); LEIRIA (10)                                                                      |
|--------|------------------------------------------------------------------------------------------------|
| QZP 5  | CASTELO BRANCO (05); GUARDA (09)                                                               |
| QZP 6  | LEZÍRIA E MÉDIO TEJO (14); OESTE (19)                                                          |
| QZP 7  | CIDADE LISBOA E ZONA NORTE LISBOA (11);<br>LISBOA OCIDENTAL (23);<br>PENÍNSULA DE SETÚBAL (15) |
| QZP 8  | ALENTEJO CENTRAL (07); ALTO ALENTEJO (12)                                                      |
| QZP 9  | BAIXO ALENTEJO/ALENTEJO LITORAL (02)                                                           |
| QZP 10 | ALGARVE (08)                                                                                   |

## **1.2** Normas importantes de utilização da aplicação

Para que a candidatura seja realizada com sucesso, deve prestar especial atenção aos seguintes pontos:

- a) A candidatura ao concurso é obrigatoriamente apresentada através de formulário eletrónico;
- b) O candidato é o único responsável pelos dados introduzidos na candidatura;
- c) Deve garantir que todos os dados e documentos necessários à validação da candidatura estejam disponíveis no AE/ENA identificado, até final do prazo legalmente previsto;
- d) O candidato deve proceder a uma leitura cuidada e completa do DL n.º 132/2012, de 27 de junho, na redação conferida pelo DL n.º 83-A/2014, de 23 de maio, retificado pela Declaração de Retificação n.º 36/2014, de 22 de julho, da Portaria n.º 57-C/2015 de 27 de fevereiro, com a retificação constante no anexo II da Declaração de Retificação n.º 9-B/2015, de 04 de março, e do do Aviso n.º 2508-B/2015, bem como de outros documentos de apoio que se encontram disponíveis na página da DGAE www.dgae.mec.pt, nomeadamente deste Manual de Instruções.

## **1.3 Contactos Úteis**

<u>Centro de Atendimento Telefónico</u> - CAT - 213 943 480, todos os dias úteis, entre as 09:30 horas e as 17:30 horas de Portugal Continental.

#### Centro de atendimento presencial na Direção-Geral da Administração Escolar- Loja DGAE

Av. 24 de Julho n.º 142, 1.º andar, Lisboa, também, disponível todos os dias úteis, entre as 09:30 horas e as 17:30 horas.

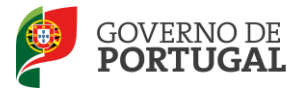

## 1.4 Prazo da candidatura

O prazo para apresentação da candidatura decorre das 10:00 horas de dia 09 de março, às 18:00 horas (Portugal continental) de dia 20 de março, correspondente a 10 dias úteis.

## 1.5 Definições, Abreviaturas, Acrónimos e Legenda

- CAT Centro do Atendimento Telefónico
- DGAE Direção-Geral da Administração Escolar
- AE/ENA Agrupamento de Escolas ou Escola Não Agrupada
- QZP Quadro de Zona Pedagógica
- GR Grupo de Recrutamento
- DL Decreto-Lei

Os ecrãs disponibilizados neste manual são ilustrativos da aplicação, podendo conter ligeiras diferenças face aos ecrãs finais a disponibilizar.

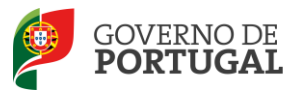

MINISTÉRIO DA EDUCAÇÃO E CIÊNCIA

Direção-Geral da Administração Escolar

# 2 Instruções de Utilização

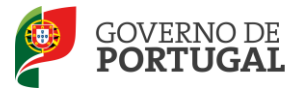

## 2 Instruções de utilização SIGRHE

## 2.1 Acesso à aplicação

A aplicação encontra-se disponível no Portal da DGAE ou diretamente através do endereço: <u>https://sigrhe.dgae.mec.pt/</u>.

**Nota:** A aplicação encontra-se otimizada para *Google Chrome* e *Mozilla Firefox*, sendo compatível também com *Apple Safari*, *Opera* e *Microsoft Internet Explorer 8*, pelo que é aconselhada a atualização do *software* de acesso à internet para as referidas versões, para uma melhor utilização da aplicação.

Para aceder à aplicação, deverá utilizar os dados de acesso (número de utilizador e palavra-chave) com que habitualmente se autentica nas aplicações da DGAE.

De acordo com o n.º 6 do artigo 6.º do DL n.º 132/2012, de 27 de junho, na redação conferida pelo DL n.º 83-A/2014, de 23 de maio, retificado pela Declaração de Retificação n.º 36/2014, de 22 de julho, a candidatura é precedida de uma inscrição obrigatória, que deve ser efetivada na aplicação *Registo*, disponível na página eletrónica da DGAE.

A aplicação de Registo destina-se apenas aos interessados que <u>ainda não possuem</u> número de utilizador e palavra-chave e visa, para além da atribuição destes códigos aos candidatos, proceder à recolha de dados pessoais, tais como identificação pessoal, residência e contactos. Deve prestar especial atenção ao preenchimento dos campos "Documento de Identificação" (1.2) e "Número do Documento" (1.3), uma vez que, por questões de segurança, não podem ser alterados posteriormente no formulário da candidatura.

Tem de indicar uma palavra-chave (constituída por 8 a 13 dígitos) que lhe permitirá o acesso nas diferentes etapas do processo.

Depois de cuidadosamente preenchidos todos os elementos, deve clicar no botão

Ser-lhe-á disponibilizado no n.º de utilizador (10 dígitos) ou n.º de candidato que permitirá o acesso ao SIGRHE.

Deve guardar o número de utilizador e a palavra-chave em lugar seguro e não o deve partilhar com ninguém.

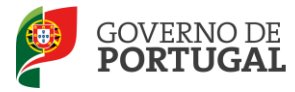

#### REGISTO

Após ter criado o seu utilizador e ter recebido o nº de utilizador, a sua conta estará ativada imediatamente a seguir ao registo .No entanto, a ativação para outras aplicações externas ao SIGRHE poderá levar até 24 horas. Se já possui um número de utilizador para aceder às aplicações do SIGRHE, não deve criar novo utilizador.

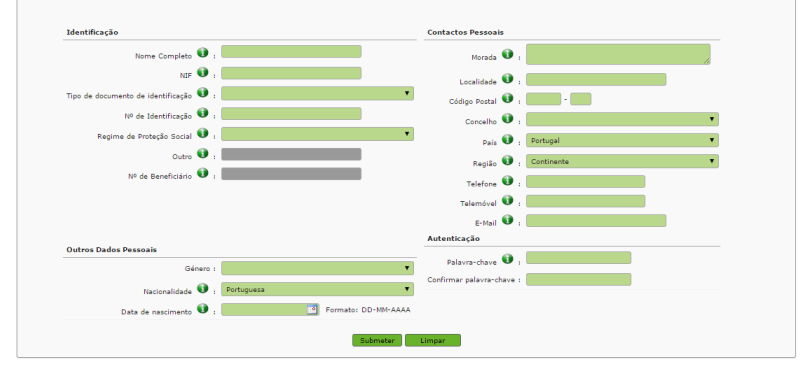

Imagem 1 - Registo

## 2.2 Funcionamento geral do SIGRHE

As instruções gerais do funcionamento do SIGRHE encontram-se no Manual Geral de Utilização do SIGRHE, disponível na área "DOCUMENTAÇÃO" do lado direito do ecrã de entrada do SIGRHE (após autenticação).

| Opéñ`ERP                                                                                                    | Terminar sasão<br>Valtar à página lixidal   Estrutura de Manza   Alterar Palavarsubace                                                                                                    | SIGRHE<br>Sistema Interative<br>Gestão de Recur<br>Humanos da Educ                                                                                                    | o de<br>rsos<br>cação |
|----------------------------------------------------------------------------------------------------|----------------------------------------------------------------------------------------------------|----------------------------------------------------------------------------------------------------|-----------------------|
| GERAL SITUAÇÃO PROFISSIONAL HI                                                                                                    | ISTÓRICO (SITUAÇÃO PROFISSIONAL)                                                                                                    | INFORMAÇÕES                                                                                                    | P                     |
|                                                                                                    | BEM-VINDO AO SIGRHE!                                                                                                    | 24 Abril Imprimir PDF no browser Safari<br>2013                                                                                                    | •                     |
| O Sistema Interativo de Gestão de Recursos Huma<br>as ferramentas necessárias à gestão da sua situaçã<br>Esta ferramenta será enriquecida gradualmente, at<br>Para conhecer em detalhe os menus do SIGRH | anns de fiducação (1308HF) vita formeser às Boolas um instrumento que parmita e gastão integrada dos seus recornos humanos e ana Docentes e Não Docentes disponibilizar<br>las profusious.<br>Neves da cincição de módulos, procurando-se que aburga a tatalidade das ações asociadas à gastão do Pessoal Docente e do Pessoal não Docente.<br>HE, segarer-se a consulta do lash "Estrutura de Hemas" no topo do eccă.                                                                                                    | 24 Abril Imprimir PDF no browser Chrome<br>2013<br>24 Abril Imprimir PDF no browser Internet Explorer<br>2013<br>31 Javies Nota Informativa - Contratação de Escola - Contagem de<br>2013 tempo de serviço |                       |
| GERAL                                                                                                    | Dados Pessais<br>Registo Inguitos<br>Casos da Entradamente                                                                                                    | 14 Janeiro Esclarecimento - E-Bio<br>2013<br>DOCUMENTAÇÃO                                                                                                    |                       |
| STRUM                                                                                                    | CRA PROFISSIONAL<br>CRA PROFISSIONAL<br>Caregos<br>Renar Mininguio<br>Medilidade<br>Gesté de Collocaçãese Contratos                                                                                                    | 21 Akril Hanual Geral de Utilização do SIGRHE<br>2014<br>18 Akril Hanual de Instruções - Candidatura Eletrônica - Concurso<br>2012 de Docentes 2012                                                        | - 10                  |
| HISTÓ                                                                                                    | DRICO (SITUAÇÃO PROFISSIONAL)<br>DE MINISTRA<br>SUBJECTIVA<br>SUBJECTIVA<br>SU |                                                                                                    | ×                     |
|                                                                                                    |                                                                                                    |                                                                                                    |                       |
|                                                                                                    |                                                                                                    |                                                                                                    |                       |
| DGAE<br>DIRECÇÃO-GERAL DA ADMINISTRAÇÃO ESCO LAR                                                                                                    | Otinitzado para 1024x768                                                                                                    | OVERNO DE Muniter da<br>PORTUGAL Muniter da<br>tobox                                                                                                    | IEDUCAÇÃO             |

Imagem 2 - Ecrã inicial

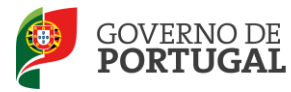

## 2.3 Módulo Candidatura

#### 2.3.1 Menus da aplicação

Após entrada no ecrã inicial, o utilizador deverá selecionar o separador "Situação Profissional".

As funcionalidades do separador selecionado são exibidas num menu, visível no lado esquerdo do ecrã, onde se encontra disponível a opção Concurso Nacional 2015/2016, onde é possível selecionar a opção "Candidatura".

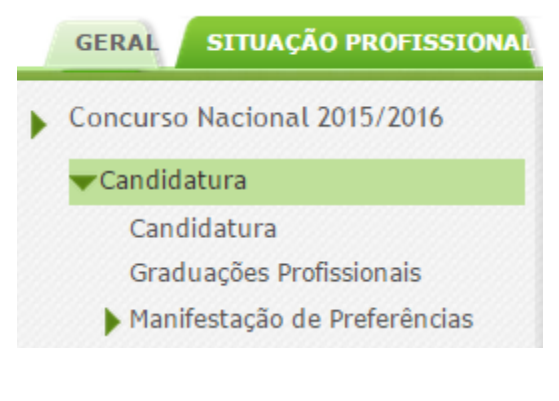

Imagem 3 - Menus da aplicação

É de salientar que pode efetuar a candidatura em vários períodos temporais, desde que dentro do prazo, não sendo obrigatório efetuar toda a candidatura de uma só vez.

**Para aceder de novo, deverá selecionar a candidatura previamente iniciada**. Para que a mesma fique imediatamente disponível para edição, **deverá clicar sobre o ícone** *P*.

Caso selecione a candidatura sem ser através do ícone 🥜, irá aceder em modo consulta, pelo que deverá sempre clicar no botão Editar para poder alterar dados e/ou continuar o preenchimento.

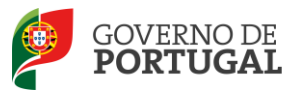

MINISTÉRIO DA EDUCAÇÃO E CIÊNCIA

Direção-Geral da Administração Escolar

# **3**. Candidatura Eletrónica

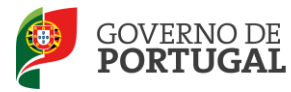

## 3 Candidatura eletrónica

A candidatura eletrónica encontra-se estruturada em 3 partes:

- Candidatura
- Graduações Profissionais
- Manifestação de Preferências

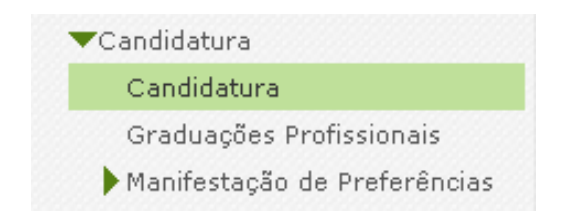

Imagem 4 - Clicar em "Candidatura" para iniciar o seu preenchimento

Alertam-se os candidatos que só após preenchimento de cada uma destas partes poderá submeter na íntegra a candidatura, tornando-se assim opositor ao concurso.

## 3.1 Candidatura

Para dar início ao preenchimento da candidatura, selecione

| С | oncurso Nacion          | al 201           | 5/2016 - Ca                        | ndid            | latura Eletró          | nica              | Novo                |                            | <pre>4 0 - 0 de 0 &gt; &gt;&gt;</pre> |
|---|-------------------------|------------------|------------------------------------|-----------------|------------------------|-------------------|---------------------|----------------------------|---------------------------------------|
| l | NÚMERO DE<br>UTILIZADOR | 1.1<br>NOME<br>¢ | 1.3 NÚMERO<br>DO<br>DOCUMENTO<br>♦ | 1.4<br>NIF<br>¢ | 1.9<br>LOCALIDADE<br>♦ | 1.11<br>PAÍS<br>¢ | 1.12<br>REGIÃO<br>€ | 1.13<br>TELEMÓVEL/TELEFONE | FASE DE<br>PREENCHIMENTO<br>♦         |

Imagem 5 - Clicar em "Novo" para iniciar o preenchimento da Candidatura

Ao longo da candidatura, e de forma a prosseguir para as diferentes partes, deverá ir confirmando, campo a campo, os dados inseridos recorrendo ao botão Confirmar/Gravar Dados. Caso detete algum problema no preenchimento de um campo/parte e pretenda alterar valores anteriormente introduzidos e já confirmados, deverá utilizar o botão Modificar Anterior.

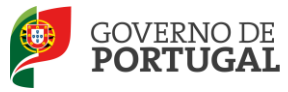

#### 3.1.1 Identificação do candidato

Esta página apresenta os dados relativos à identificação do candidato, inseridas na altura do preenchimento da respetiva Inscrição Obrigatória/Registo.

O candidato deve sempre verificar, cuidadosamente, se todos os dados nesta secção correspondem à sua situação atual.

Os campos 1.2 'Doc. de Identificação' e 1.3 'Núm. do Documento' não são passíveis de alteração, nesta etapa. Caso detete alguma incorreção, deve contactar a DGAE, enviando, para o Fax n.º 213 943 492 ou através do endereço de e-mail <u>dgp@dgae.mec.pt</u>, um requerimento e cópia do seu documento de identificação, solicitando a correção dos referidos campos, não esquecendo a indicação do respetivo número de utilizador.

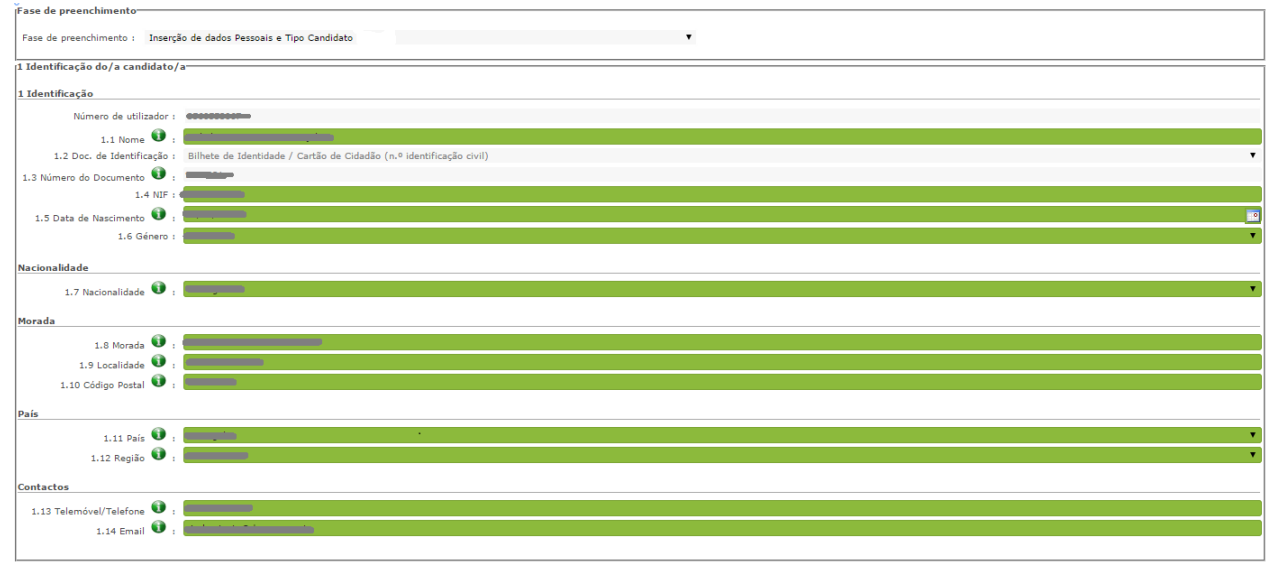

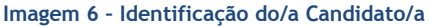

#### 3.1.2 Tipo e Situação Profissional do Candidato

Atenção: Existem campos não alteráveis e campos cujo preenchimento incorreto leva à exclusão do concurso, pelo que se aconselha uma leitura <u>atenta</u> do Capítulo V (motivos de não admissão e de exclusão do concurso) e Capítulo VII (campos não alteráveis), Parte III do Aviso de Abertura.

A candidatura irá iniciar-se com o preenchimento obrigatório do campo 2.1 Tipo de Candidato.

| L Tipo de candidato/a       |                                                                                       |
|-----------------------------|---------------------------------------------------------------------------------------|
| 2.1 Tipo de candidato/a 🛈 : | Licença sem vencimento de longa duração                                               |
|                             | QA/QE - Quadro de Agrupamento de Escolas / Quadro de Escola não Agrupada              |
|                             | QZP - Quadro de Zona redagogica<br>Licença sem vencimento de longa duração<br>Externo |

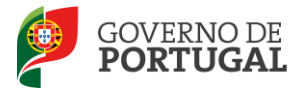

Se no campo 2.1, indicou ser um candidato do tipo LSVLD, em seguida deverá indicar, no campo 2.1.1 se, anteriormente à suspensão do vínculo, era provido em quadro de AE/ENA ou em QZP.

| 2.1 Tipo de candidato/a                                                                                      |                                                                          |  |  |  |
|----------------------------------------------------------------------------------------------------|--------------------------------------------------------------------------|--|--|--|
| 2.1 Tipo de candidato/a 👀 :                                                                                  | Licença sem vencimento de longa duração                                  |  |  |  |
| 2.1.1 Tipo de provimento de LSVLD 👀 :                                                                        |                                                                          |  |  |  |
| 2.1.1.1 Pediu o regresso ao quadro de provimento? :                                                          | QA/QE - Quadro de Agrupamento de Escolas / Quadro de Escola não Agrupada |  |  |  |
| 2.1.1.2 Encontra-se a lecionar no ano letivo 2014/2015<br>em agrupamento de escolas / escola não agrupada? : | QZP - Quadro de Zona Pedagógica                                          |  |  |  |
|                                                                                                    |                                                                          |  |  |  |

Imagem 8 - Tipo de Provimento

No campo 2.1.1.1 deverá indicar se pediu o regresso ao quadro de provimento.

| 2.1 Tipo de candidato/a                                                                                      |                                                                    |
|----------------------------------------------------------------------------------------------------|--------------------------------------------------------------------|
| 2.1 Tipo de candidato/a 👀 :                                                                                  | Licença sem vencimento de longa duração                            |
| 2.1.1 Tipo de provimento de LSVLD 🔍 :                                                                        |                                                                    |
| 2.1.1.1 Pediu o regresso ao quadro de provimento? :                                                          |                                                                    |
| 2.1.1.2 Encontra-se a lecionar no ano letivo 2014/2015<br>em agrupamento de escolas / escola não agrupada? : | Não<br>Sim, e foi-lhe atribuída vaga<br><b>Sim, e não tem vaga</b> |

Imagem 9 - Pedido de regresso ao quadro de provimento

No campo 2.1.1.2 deverá indicar se se encontra a lecionar no ano letivo 2014/2015 em AE/ENA.

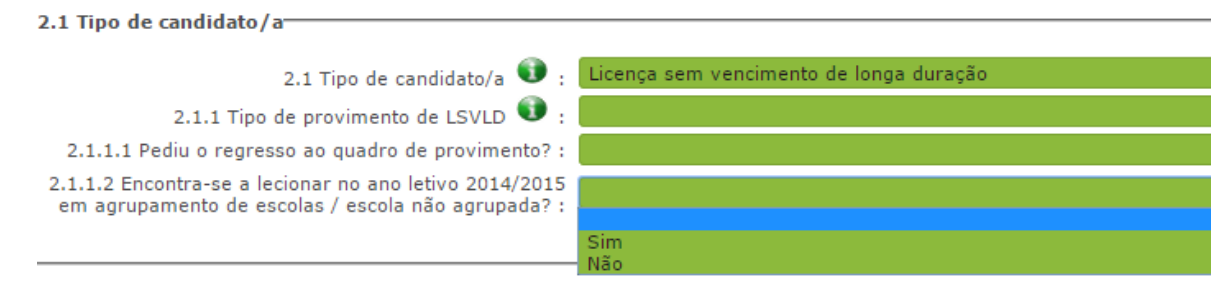

Imagem 10 - Situação no ano letivo 2014/2015

No campo 2.2.1 o docente deverá selecionar o lugar de provimento "Continente".

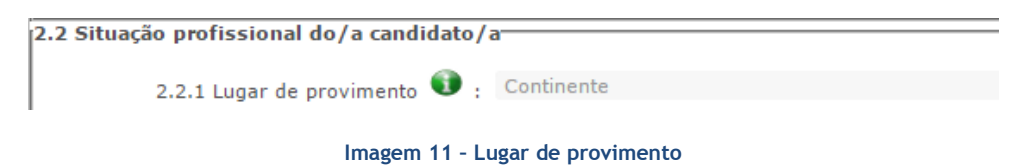

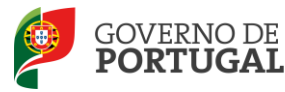

Seguidamente, se no campo 2.1.1 o candidato escolheu a opção QA/QE, no campo 2.2.2.1 deverá especificar o código do AE/ENA de provimento à data em que passou à situação de licença.

| 2.2 Situação profissional do/a candidato/a |             |                          |  |
|--------------------------------------------|-------------|--------------------------|--|
|                                            |             |                          |  |
| 2.2.1 Lugar de provimento                  | <b>()</b> . | Continente               |  |
| 2.2.1 Lugar de provimento                  |             |                          |  |
| 2.2.2.1 Código do agrupamento de es        | colas       |                          |  |
| / accela pão acrupada do provimento        | <b>G</b> .  |                          |  |
| / escola nao agrupada de provimento        |             |                          |  |
| Imagem 12 Código do AE/ENA do provimento   |             |                          |  |
| iiiageiii 12 - C                           | ouigo c     | io Al/LINA de provimento |  |

Se está a lecionar no ano letivo 2014/2015, deverá indicar o código da escola de colocação.

| O 1 Time de seudidete /s                                                            |                                                                          |  |  |  |
|-------------------------------------------------------------------------------------|--------------------------------------------------------------------------|--|--|--|
| 2.1 Tipo de candidato/a                                                             |                                                                          |  |  |  |
| 2.1 Tipo de candidato/a 🔍 :                                                         | Licença sem vencimento de longa duração                                  |  |  |  |
| 2.1.1 Tipo de provimento de LSVLD 👀 :                                               | QA/QE - Quadro de Agrupamento de Escolas / Quadro de Escola não Agrupada |  |  |  |
| 2.1.1.1 Pediu o regresso ao quadro de provimento? :                                 | Sim, e não tem vaga                                                      |  |  |  |
| 2.1.1.2 Encontra-se a lecionar no ano letivo 2014/2015                              | Sim                                                                      |  |  |  |
| em agrupamento de escolas / escola hao agrupada? .                                  |                                                                          |  |  |  |
| 2.2. Situação proficcional do /a candidato /a                                       |                                                                          |  |  |  |
|                                                                                     |                                                                          |  |  |  |
| 2.2.1 Lugar de provimento 🚺 : Continent                                             | e                                                                        |  |  |  |
| 2.2.2.1 Código do agrupamento de escolas                                            |                                                                          |  |  |  |
| / escola não agrupada de provimento 🔍 :<br>2.2.3.1 Código de agrupamento de escolas |                                                                          |  |  |  |
|                                                                                     |                                                                          |  |  |  |

Imagem 13 - Código do AE/ENA de colocação

Se no campo 2.1.1 o candidato escolheu a opção QZP, no campo 2.2.2.2 deve especificar o código do QZP de provimento à data em que passou à situação de licença.

Se está a lecionar no ano letivo 2014/2015, deverá indicar o código da escola de colocação no campo 2.2.3.1.

Se não está a lecionar deverá indicar no campo 2.2.2.2.1 o código da escola onde exerceu funções antes de entrar na situação de LSVLD.

| 2.2 Situação profissional do/a candidato/a                                                                                                    | a          |
|----------------------------------------------------------------------------------------------------|------------|
| 2.2.1 Lugar de provimento<br>2.2.2 Código do quadro de zona<br>pedagógica de provimento<br>2.2.2.2.1 Código de agrupamento de escolas<br>/ escola não agrupada de colocação<br>; | Continente |

Imagem 14 - Código do AE/ENA de colocação

O docente deverá indicar, no campo 2.2.4, o código do grupo de recrutamento de provimento.

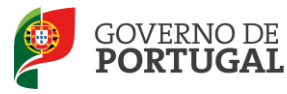

| 2.4 Código de grupo de recrutamento |                                            | •        |  |
|-------------------------------------|--------------------------------------------|----------|--|
| de proviniento .                    |                                            |          |  |
|                                     | 100 - Educação Pré-Escolar                 |          |  |
|                                     | 110 - 1.º Ciclo do Ensino Básico           |          |  |
|                                     | 200 - Português e Estudos Sociais/História |          |  |
|                                     | 210 - Português e Francês                  |          |  |
|                                     | 220 - Português e Inglês                   |          |  |
|                                     | 230 - Matemática e Ciências da Natureza    |          |  |
|                                     | 240 - Educação Visual e Tecnológica        |          |  |
|                                     | 250 - Educação Musical                     |          |  |
|                                     | 260 - Educação Física                      |          |  |
|                                     | 300 - Português                            |          |  |
|                                     | 310 - Latim e Grego                        | - 44     |  |
|                                     | 320 - Francês                              |          |  |
|                                     | 330 - Inglês                               |          |  |
|                                     | 340 - Alemão                               |          |  |
|                                     | 350 - Espanhol                             |          |  |
|                                     | 400 - História                             |          |  |
|                                     | 410 - Filosofia                            |          |  |
|                                     | 420 - Geografia                            |          |  |
|                                     | 430 - Economia e Contabilidade             | <b>T</b> |  |

Imagem 15 - Código de grupo de recrutamento de provimento

Se está a lecionar no ano letivo 2014/2015, deverá indicar no campo 2.2.5 o código do grupo de recrutamento em que está colocado.

#### 3.1.3 Apresentação de Comprovativos de Candidatura

Os campos 3.1. e 3.2. da candidatura são preenchidos automaticamente em função de valores anteriormente introduzidos em determinados campos, nomeadamente:

Docente LSVLD QA/QE não colocado - código do AE/ENA de provimento indicado no campo 2.2.2.1.

Docente LSVLD QA/QE colocado - código do AE/ENA de colocação indicado no campo 2.2.3.1.

Docente LSVLD QZP não colocado - código do AE/ENA indicado no campo 2.2.2.2.1.

Docente LSVLD QZP colocado - código do AE/ENA indicado no campo 2.2.3.1

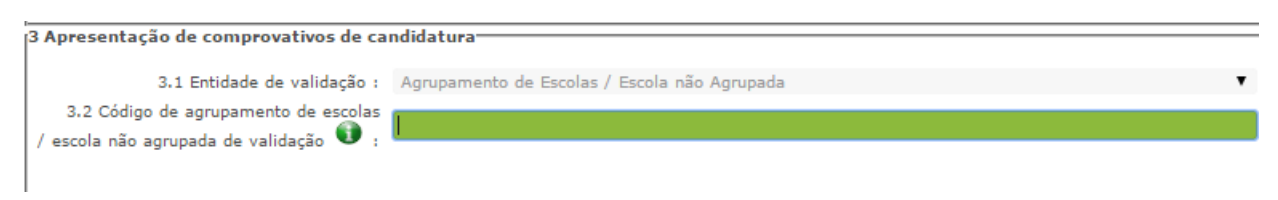

Imagem 16 - Apresentação de comprovativos de candidatura (LSVLD)

Caso detete algum problema no preenchimento e pretenda alterar um campo do ecrã já confirmado, deverá utilizar o botão <sup>S Modificar Anterior</sup>.

#### 3.1.4 Opções de Candidatura

Os docentes de carreira em situação de licença sem vencimento de longa duração podem ser opositores ao concurso interno (com o tipo de candidato LSVLD) se tiverem requerido o regresso ao lugar de origem até ao final do mês de setembro de 2014 e <u>tiverem sido informados da inexistência de vaga</u>.

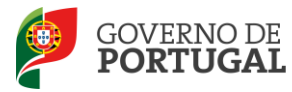

Os docentes na situação de licença sem vencimento de longa duração opositores a concurso apresentam-se, **obrigatoriamente**, à transferência de quadro no concurso interno, podendo, também, candidatar-se à transição de grupo de recrutamento.

Nos campos 4.1 e 4.2, o candidato deve selecionar as opções pretendidas.

| , | 4 Opções de candidatura                                     |
|---|-------------------------------------------------------------|
|   | Concurso Interno                                            |
|   | Concurso Interno - Transferência de Quadro                  |
|   | 4.1 Concurso Interno - Transferência de quadro :            |
|   | Concurso Interno - Transição de Grupo                       |
|   | 4.2 Concurso Interno - Transição de grupo de recrutamento : |

Imagem 17 - Opções de candidatura

O candidato pode ainda manifestar, no campo 4.3, a intenção de se candidatar ao Concurso de Externo/ Contratação Inicial e Reserva de Recrutamento, caso não obtenham colocação no concurso interno em lugar de quadro de AE/ENA, por transferência de quadro ou transição de grupo de recrutamento.

No caso de indicar "Não" no campo 4.3, e após confirmar os dados das áreas de *Identificação do/a* candidato/a, Tipo e Situação Profissional do/a candidato/a, Apresentação de comprovativos de candidatura e Opções de Candidatura, o candidato irá passar para o preenchimento dos campos relativos às Graduações Profissionais.

No caso de indicar "Sim", no campo 4.3, terá acesso a campos que permitirão aferir a prioridade em que é opositor/a ao concurso externo e contratação inicial.

No campo 4.3.1, o candidato deverá indicar se completa os limites previstos n.º 2 do artigo 42.º do DL n.º 132/2012, de 27 de junho, na redação que lhe foi conferida pelo DL n.º 83-A/2014, de 23 de maio, retificado pela Declaração de Retificação n.º 36/2014, de 22 de julho.

Se selecionou "Sim" abre o campo 4.3.1.1 para indicar o grupo de recrutamento onde obteve a contratação sucessiva.

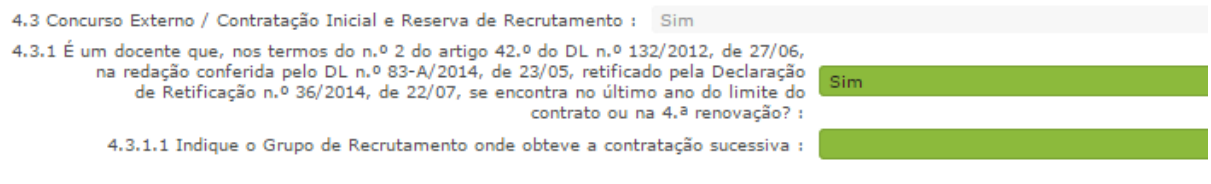

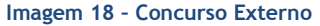

No campo 4.3.2.1, o candidato deverá indicar se pretende prosseguir para o Concurso de Contratação Inicial e Reserva de Recrutamento.

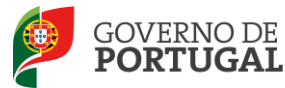

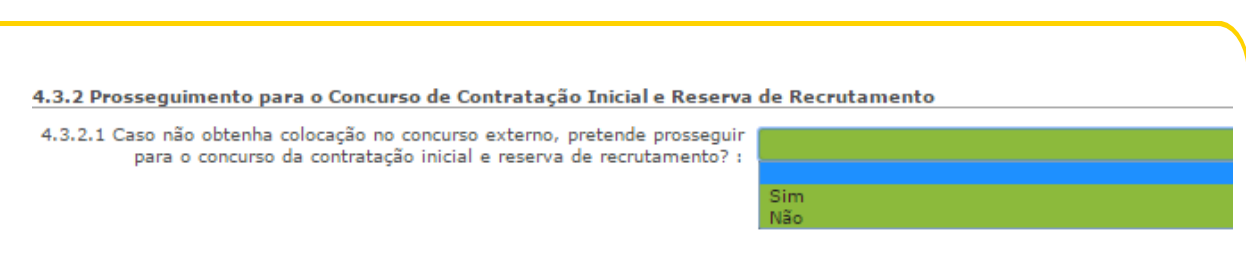

Imagem 19 - Concurso Contratação Inicial e Reserva de Recrutamento

Seguidamente deverá identificar a situação em que se encontra, assinalando a opção que melhor se aplique:

Se no campo 4.3.1 respondeu "Sim" deve assinalar a 1.ª prioridade no campo 4.3.3.1 alínea a)

**4.3.3.1 alínea a) - 1.ª Prioridade** Docentes que, nos termos do artigo 42.º, se encontram no último ano do limite do contrato ou na 4.ª renovação.

Imagem 20 - alínea a) - 1.ª prioridade

4.3.3.2 alínea b) - 2.ª prioridade

#### 4.3.3.2 alínea b) - 2.ª Prioridade

Indivíduo qualificado profissionalmente para o grupo de recrutamento a que se candidata, que tenha prestado funções docentes, em pelo menos 365 dias nos últimos 6 anos escolares nos termos da alínea b) do n.º 3 e n.º 4 do artigo 10.º do DL n.º 132/2012, de 27/06, na redação conferida pelo DL n.º 83-A/2014, de 23/05, retificado pela Declaração de Retificação n.º 36/2014, de 22/07, em:

- a) Estabelecimentos integrados na rede pública do Ministério da Educação e Ciência;
- b) Estabelecimentos integrados na rede pública das Regiões Autónomas;
- c) Estabelecimentos do ensino superior público;
- d) Estabelecimentos ou instituições de ensino dependentes ou sob a tutela de outros ministérios que tenham protocolo com o Ministério da Educação e Ciência;
- e) Estabelecimentos do ensino português no estrangeiro, incluindo ainda o exercício de funções docentes como agentes da cooperação portuguesa nos termos do correspondente estatuto jurídico.

#### Imagem 21 - alínea b) - 2.ª prioridade

#### - 4.3.3.3 alínea c) - 2.ª prioridade

#### 4.3.3.3 alínea c) - 2.ª Prioridade

Docente de estabelecimento particular com contrato de associação, desde que tenha sido opositor aos concursos previstos na alínea b) do n.º 2 do artigo 6.º do DL n.º 132/2012, de 27/06, na redação conferida pelo DL n.º 83-A/2014, de 23/05, retificado pela Declaração de Retificação n.º 36/2014, de 22/07, no ano imediatamente anterior ao da realização do concurso externo e tenha lecionado num horário anual não inferior a 365 dias em dois dos seis anos letivos imediatamente anteriores ao da data de abertura do concurso, em estabelecimentos particulares com contratos de associação e ou em estabelecimentos integrados na rede pública do Ministério da Educação e Ciência (durante, pelo menos, 730 dias)

Imagem 22 - alínea c) - 2.ª prioridade

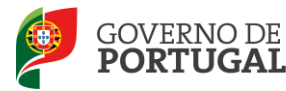

- 4.3.3.4 alínea d) - 3.ª prioridade

#### 4.3.3.4 alínea d) - 3.ª Prioridade

Indivíduo qualificado profissionalmente para o grupo de recrutamento a que se candidata.

Imagem 23 - alínea d) - 3.ª prioridade

**4.4.1** - Este campo destina-se a ser preenchido por indivíduos que, sendo portadores de deficiência com grau de incapacidade igual ou superior a 60%, concorrem ao abrigo da quota referida no DL n.º 29/2001, de 3 de fevereiro. Se o campo for preenchido com "Sim", abre o campo 4.4.1.

| 4.4 Portador de deficiência                                                                                                    |            |
|----------------------------------------------------------------------------------------------------|------------|
| 4.4.1 É portador/a de deficiência com grau de incapacidade igual ou superior<br>a 60% e concorre ao abrigo da quota referida no DL n.º 29/2001, de 03/02? :                                                                                               | Sim        |
| 4.4.1.1 Está a concorrer ao abrigo da quota referida no DL n.º 29/2001, de 03/02, pelo que deverá garantir que a entidade de validação está na posse do documento que atesta o grau de incapacidade igual ou superior a 60%. Deseja validar esta opção? : |            |
|                                                                                                    | Sim<br>Não |

Imagem 24 - Portador de deficiência

**4.5.1** - O candidato opositor ao Concurso Externo deverá indicar se, na última avaliação de desempenho realizada nos termos do E.C.D., obteve a menção qualitativa mínima de "Bom".

| 4.5 Avaliação de desempenho                                                                                               |     |
|----------------------------------------------------------------------------------------------------|-----|
| 4.5.1 Na última avaliação de desempenho realizada nos termos<br>do E.C.D., obteve a menção qualitativa mínima de "Bom"? : | Sim |
|                                                                                                    | Nao |

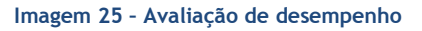

**4.7.1** - Neste campo, o candidato deverá indicar se, no caso de reunir as condições previstas no n.º 3 do artigo 42.º do DL n.º 132/2012, de 27/06, na redação conferida pelo DL n.º 83-A/2014, de 23/05, retificado pela Declaração de Retificação n.º 36/2014, de 22/07, pretende a renovação da colocação.

| 4.7.1 No caso de reunir as condições previstas no n.º 3 do artigo 42.º do<br>DL n.º 132/2012, de 27/06, na redação conferida pelo DL n.º 83-A/2014, de 23/05,<br>retificado pela Declaração de Retificação n.º 36/2014, de 22/07, pretende a<br>renovação da colocação? :<br>Sim<br>Não |  |
|----------------------------------------------------------------------------------------------------|--|

Imagem 26 - Renovação da colocação

Ao finalizar o preenchimento e a confirmação dos dados das áreas de Identificação do/a candidato/a, Tipo e Situação Profissional do/a candidato/a, Apresentação de comprovativos de candidatura e Opções de Candidatura, o candidato irá passar para o preenchimento dos campos relativos às Graduações Profissionais.

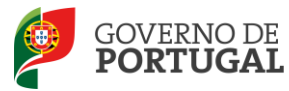

## 3.2 Graduações Profissionais

A habilitação profissional é obtida através de um curso de formação inicial de professores, ministrado em escolas superiores ou em universidades, e organizado segundo os perfis de qualificação para a docência. Estes cursos qualificam, profissionalmente, para o grupo de docência/de recrutamento no qual foi realizado o estágio/prática pedagógica ou na especialidade do grau de mestre, nos termos fixados pelo DL n.º 79/2014, de 14 de maio, retificado pela Declaração de Retificação n.º 32/2014, de 27 de junho.

A qualificação profissional também pode ser adquirida por diplomados possuidores de habilitação científica para a docência da respetiva área mediante a realização da profissionalização.

Para indicar o(s) grupo(s) de recrutamento para o(s) qual(ais) tem qualificação profissional, respetiva(s) habilitação(ões) e tempo de serviço, deve selecionar a opção *Graduações Profissionais*, na secção

lateral esquerda, e clicar no botão **Novo** que surge na secção principal.

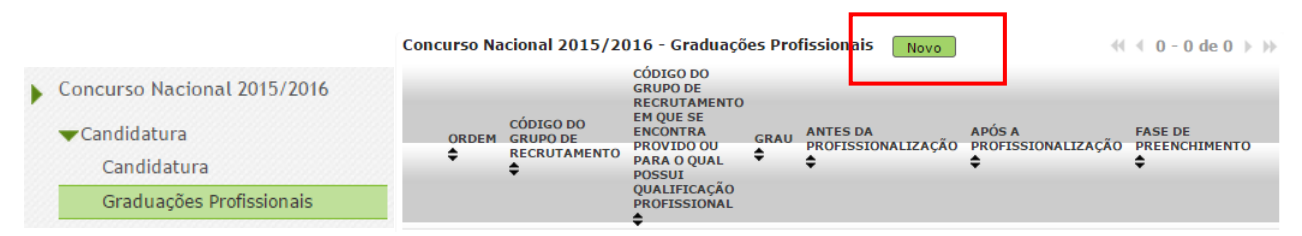

Imagem 27 - Graduações profissionais

Após terminar o preenchimento de uma graduação, caso pretenda candidatar-se a mais que um grupo de recrutamento, deverá voltar à secção das *Graduações Profissionais* e clicar novamente no botão

#### 3.2.1 Graduação

A habilitação profissional para os **GR 910, 920 e 930 - Educação Especial** é conferida por uma qualificação profissional para a docência acrescida de uma formação especializada na área da educação especial, acreditada pelo Conselho Científico-Pedagógico da Formação Contínua (CCPFC) nas áreas e domínios constantes na Portaria n.º 212/2009, de 23 de fevereiro, ou de um dos cursos identificados na mesma portaria.

A habilitação para o **GR 350 - Espanhol,** é conferida nos termos da Portaria n.º 141/2011, de 5 de abril, que revoga a Portaria n.º 303/2009, de 24 de março, retificada pela Declaração de Retificação n.º 25/2009, de 13 de abril.

As qualificações profissionais para o **GR 290 - Educação Moral e Religiosa Católica,** são, as qualificações profissionais nos termos do Despacho n.º 6809/2014, publicado na 2.ª série do Diário da República n.º 99, de 23 de maio, pela licenciatura em ensino de Ciências Religiosas e, nos termos do n.º

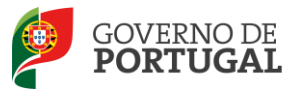

2 do Despacho n.º6809/2014, publicado na 2.ª série do Diário da República n.º 99, de 23 de maio, os cursos de Ciências Religiosas e de Teologia, ou curso superior em qualquer outra especialidade, desde que complementado por um dos cursos de formação em Ciências Morais e Religiosas da Universidade Católica ou pelas escolas teológicas previstas na alínea a) do mapa n.º 1 anexo ao Despacho Normativo n.º 6-A/90, de 31 de janeiro, e nas listas subsequentes publicadas no Diário da República, 2.ª série, n.º 36, de 12 de fevereiro de 1992, e n.º 63, de 16 de março de 1994, acrescidos pela habilitação pedagógica complementar, conferida pela Faculdade de Teologia da Universidade Católica Portuguesa.

Constitui habilitação profissional para o **GR 120 - Inglês**, a titularidade de uma habilitação profissional, nos termos fixados pelo DL n.º 176/2014, de 12 de dezembro, e de acordo com o consignado na Portaria n.º 260-A/2014, de 15 de dezembro.

#### 3.2.1.1 Código de grupo de recrutamento

Depois de clicar no botão Novo, acede à área das graduações onde deverá confirmar o grupo de recrutamento.

Se é opositor ao concurso para **transferência de quadro** (campo 4.1 preenchido com "sim"), o valor do campo 5.1.1 é automaticamente importado do campo 2.2.4., não sendo passível de alteração pelo candidato. Esta será a graduação de Ordem 1 - 1ª prioridade.

| 5 Graduação                                                                                     |
|-------------------------------------------------------------------------------------------------|
| Fase de preenchimento : Grupo Recrutamento por Confirmar                                        |
| 5.1 Qualificação Profissional                                                                   |
| S.1.1 Código do grupo de recrutamento 🔮 :                                                       |
| Controlo Graduação                                                                              |
| 5.1.1 Código do grupo de recrutamento 👽 : Controlo Graduação<br>Confirmar Grupo de Recrutamento |

Imagem 28 - Graduação para transferência de quadro

Se é opositor ao concurso para **transição de grupo** (campo 4.2 preenchido com "sim"), o valor do campo 5.2.1 é automaticamente importado do campo 4.2.1. Esta será a graduação de Ordem 2. O campo não é posteriormente passível de alteração.

| 5 Graduação                                              |
|----------------------------------------------------------|
| Fase de preenchimento : Grupo Recrutamento por Confirmar |
| 5.2 Qualificação Profissional                            |
| Ordem : 2                                                |
| Controlo Graduação                                       |
| Confirmar Grupo de Recrutamento                          |
|                                                          |

Imagem 29 - Graduação para transição de grupo

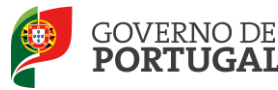

Posteriormente pode preencher novas graduações para concorrer no Concurso Externo, caso tenha respondido "Sim" no campo 4.3.

Se selecionar o <u>GR 120 - Inglês</u>, surgem os seguintes campos:

5.2.1.1 - Deverá indicar o código do grupo de recrutamento para o qual possui qualificação profissional.

5.2.1.3 - Deverá indicar se possui o grau de licenciado do curso de Professores do Ensino Básico, variante de Português e Inglês, organizados ao abrigo da Portaria n.º 352/86, de 08/07, alterada pelas Portarias n.ºs 442-C/86, de 14/08, 451/88, de 08/07, e 800/94, de 09/09, e esteve vinculado ao 1.º ciclo (grupo 110).

5.2.1.4 - Deverá indicar se possui o grau de mestre em ensino de Inglês e de outra língua estrangeira, no ensino básico previsto na referência 7 do anexo ao Decreto -Lei n.º 43/2007, de 22/02, e que, no âmbito do ciclo de estudos de mestrado, realizou a prática de ensino supervisionada, de Inglês no 1.º ciclo do ensino básico.

| 5.3 Qualificação Profissional                                                                                                    |                                           |
|----------------------------------------------------------------------------------------------------|-------------------------------------------|
| Ordem :                                                                                                    |                                           |
| 5.3.1 Código do grupo de recrutamento 🛈 :                                                                                                    | 120 - Inglês (1.º Ciclo do Ensino Básico) |
| 5.3.1.1 Código do grupo de recrutamento<br>em que se encontra provido ou para                                                                                                    |                                           |
| o qual possui qualificação profissional 🔍 :                                                                                                    |                                           |
| 5.3.1.3 Possui o grau de licenciado do curso de Professores do Ensino Básico,<br>variante de Português e Inglês, organizados ao abrigo da Portaria n.º 352/86, de 08/07,<br>alterada pelas Portarias n. os 442 -C/86, de 14/08, 451/88, de 08/07, de 09/09,<br>e esteve vinculado ao 1.º ciclo (grupo 110)? :                  |                                           |
| 5.3.1.4 Possui o grau de mestre em ensino de Inglês e de outra língua estrangeira,<br>no ensino básico previsto na referência 7 do anexo ao Decreto -Lei nº 43/2007, de 22/02,<br>e que, no âmbito do ciclo de estudos de mestrado, realizou a prática de ensino supervisionada,<br>de Inglês no 1.º ciclo do ensino básico? : |                                           |
| Imagem 30 - Graduaçã                                                                                                    | io                                        |
| 3.2.1.2Grau                                                                                                    |                                           |
|                                                                                                    |                                           |
| Fase de preenchimento : Grupo Recrutamento em que se encontra provido ou para o quai possu                                                                                                    | u qualificação profissional confirmado    |
| 5.1 Qualificação Profissional                                                                                                    |                                           |
| Ordem : 1                                                                                                    |                                           |
| 5.1.1 Código do grupo de recrutamento 👔 : 🚃                                                                                                    |                                           |
| 5.1.2 Formação inicial                                                                                                    |                                           |
| 5.1.2.1 Grau 👔 :                                                                                                    |                                           |
| (Controlo Graduação                                                                                                    |                                           |

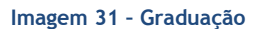

O *Grau*, e diferentes conjugações, com o(s) qual(ais) o docente vai concorrer deve(m) ser indicado(s) neste campo, encontrando-se disponível uma lista com as opções/conjugações possíveis.

O docente deverá selecionar o(a) grau/conjugação de graus que se adapta à(s) habilitação(ões)/grupo a que se vai candidatar.

Voltar para o Grupo de Recrutamento - Campo 5.1.1

Confirmar Grau

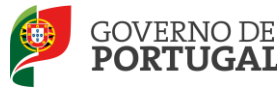

Assim, para efeitos de graduação <u>nos grupos de recrutamento do Ensino Regular</u>, pode ser escolhida uma das seguintes opções:

- Licenciatura (L)
- Bacharelato (B)
- Mestrado em Ensino, 2.º ciclo do Processo de Bolonha (M)
- Outros (O)
- Bacharelato + Formação Complementar (B+FC) \*
- Outros + Formação Complementar (O+FC) \*

\* Cursos do art.º 55.º do ECD (n.º 1 do art.º 49.º do DL n.º 132/2012, de 27 de junho, na redação conferida pelo DL n.º 83-A/2014, de 23 de maio, retificado pela Declaração de Retificação n.º 36/2014, de 22 de julho).

Os docentes que indicarem uma conjugação que inclua a **Formação Complementar**, deverão posteriormente indicar a informação necessária.

**Os docentes de carreira providos, no GR 350 - Espanhol,** e candidatos à transferência, podem escolher uma das seguintes opções (em resultado da equiparação habilitacional operada pela Portaria n.º 303/2009, de 11 de março, na redação dada pela Declaração de Retificação n.º 25/2009, de 13 de abril, revogada, por sua vez, pela Portaria n.º 141/2011, de 5 de abril):

- Licenciatura (com variante de Espanhol)
- Bacharelato + Diploma Espanhol de Língua Estrangeira (B+DELE)
- Licenciatura + Diploma Espanhol de Língua Estrangeira (L+DELE)
- Mestrado em Ensino, 2.º Ciclo do Processo de Bolonha + Diploma Espanhol de Língua Estrangeira (M+DELE)

Para efeitos de graduação nos GR da Educação Especial, pode ser escolhida uma das seguintes opções:

- Licenciatura + Formação Especializada (L+FE)
- Bacharelato + Formação Especializada (B+FE)
- Mestrado em Ensino, 2.º Ciclo do Processo de Bolonha + Formação Especializada (M+FE)

Para efeitos de graduação no grupo de recrutamento 120 - Inglês, pode escolher uma das seguintes opções:

- Licenciatura (L)
- Mestrado em Ensino, 2.º Ciclo do Processo de Bolonha (M)

#### 3.2.1.3 Data de obtenção de qualificação profissional

No campo destinado à indicação da data de obtenção de qualificação profissional, os docentes devem indicar a data de conclusão da formação inicial ou outra, conforme a seguir se indica.

A data da conclusão a indicar, no caso da qualificação de licenciatura via ensino ou do ramo educacional ou Mestrado em Ensino, 2.º Ciclo do Processo de Bolonha, é a constante do respetivo certificado/diploma.

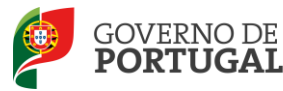

Se é detentor de uma das seguintes formações, deve indicar a data de produção de efeitos da classificação profissional, nomeadamente, 1 de setembro do ano civil em que obteve a qualificação profissional:

- Curso de qualificação em ciências da educação, reconhecido nos termos do Despacho Conjunto n.º 4/SEEI/SEAE/96, de 11 de março, e do Despacho Conjunto n.º 74/2002, 26 de janeiro, na redação dada pelo Despacho n.º 11971 (2.ª série), de 24 de junho;
- Profissionalização nos termos do Despacho n.º 3/ME/95, de 9 de janeiro;
- Profissionalização em serviço;
- Profissionalização em exercício;
- Estágio clássico;
- Estágio pedagógico;
- Outra.

Para os candidatos que realizaram a profissionalização em serviço ao abrigo do Despacho n.º 6365/2005, de 24 de março, a data de conclusão reportar-se-á à data de produção de efeitos da mesma, ou seja, 1 de setembro de 2006.

Para os candidatos que realizaram a profissionalização em serviço ao abrigo do Despacho n.º 5714/2006, de 10 de março, a data de conclusão reportar-se-á à data de produção de efeitos, ou seja, 1 de setembro de 2007.

Para os candidatos que realizaram a profissionalização em serviço ao abrigo do Despacho n.º 7718/2007, de 26 de abril, a data de conclusão reportar-se-á à data de produção de efeitos, ou seja, 1 de setembro de 2008, ou 1 de setembro de 2009, conforme tenham realizado a profissionalização em serviço em 2007/2008 ou 2008/2009, respetivamente.

A data da conclusão para os candidatos comunitários e brasileiros, independentemente do país da UE ou dos Estados signatários do Acordo sobre o Espaço Económico Europeu, é referenciada a 1 de setembro do ano civil em que o docente concluiu a sua qualificação profissional. Excetuam-se as situações em que são necessárias medidas de compensação habilitacionais a realizar em Portugal. Nestes casos, a data da profissionalização a considerar é a de conclusão das referidas habilitações compensatórias, que consta no ofício de comunicação do despacho exarado pelo Diretor-Geral da Administração Escolar, relativo à autorização para lecionar em Portugal.

#### 3.2.1.4 Classificação Profissional

No caso de licenciaturas via ensino ou do ramo educacional, ou de Mestrado em Ensino, 2.º Ciclo do Processo de Bolonha, a classificação a indicar é a constante do respetivo certificado/diploma.

No caso dos cursos que se indicam em seguida, a classificação da formação inicial a indicar, para o grupo de recrutamento a que se candidata, deve ser a publicada em Diário da República:

 Curso de qualificação em ciências da educação, reconhecido nos termos do Despacho Conjunto n.º 4/SEEI/SEAE/96, de 11 de março, e do Despacho Conjunto n.º 74/2002, de 26 de janeiro, na redação dada pelo Despacho n.º 11971 (2.ª série), de 24 de junho;

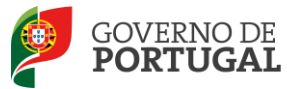

- Profissionalização nos termos do Despacho n.º 3/ME/95, de 9 de janeiro;
- Profissionalização em serviço;
- Profissionalização em exercício;
- Estágio clássico;
- Estágio pedagógico.

A classificação para os candidatos comunitários e brasileiros é a indicada no ofício de comunicação do despacho autorizador para o exercício de funções docentes, a quem foi reconhecida qualificação profissional pela Direção-Geral da Administração Escolar.

#### 3.2.1.5 Tipo de Formação

No campo *Tipo de Formação*, deve selecionar o tipo de formação correspondente ao grupo de recrutamento a que se candidata. Deve selecionar uma das opções propostas na aplicação.

O tipo de formação, certificada pelo Ministério da Educação, pode corresponder a:

- Curso de qualificação em ciências da educação, reconhecido nos termos do Despacho Conjunto n.º 4/SEEI/SEAE/96, de 11 de março, e do Despacho Conjunto n.º 74/2002, 26 de janeiro, na redação dada pelo Despacho n.º 11971 (2.ª série), de 24 de junho;
- Profissionalização nos termos do Despacho n.º 3/ME/95, de 9 de janeiro;
- Profissionalização em serviço;
- Profissionalização em exercício;
- Estágio clássico;
- Estágio pedagógico;
- Curso de Promoção a Educador de Infância;
- Curso via ensino ou com ramo educacional;
- Outra.

#### 3.2.1.6 Identificação do Curso que qualifica para a docência

#### 3.2.1.6.1 Instituição

Para os candidatos com cursos via ensino ou do ramo educacional, ou Mestrado em Ensino, 2.º Ciclo do Processo de Bolonha, deve ser indicada a designação da *Instituição* onde realizaram a formação adequada para o grupo de recrutamento a que se candidatam.

Os candidatos que realizaram o curso de qualificação em ciências da educação reconhecido nos termos do Despacho Conjunto n.º 4/SEEI/SEAE/96 de 11 de março, e do Despacho conjunto n.º 74/2002, de 26 de janeiro, na redação dada pelo Despacho n.º 11971 (2.ª série), de 24 de junho, profissionalização nos termos do Despacho n.º 3/ME/95, de 9 de janeiro, profissionalização em serviço, profissionalização em exercício, estágio clássico, estágio pedagógico ou outra, **devem indicar a designação da instituição onde obtiveram a formação que possuíam (formação inicial), ou seja, aquela que detinham antes de obterem a qualificação profissional.** 

#### 3.2.1.6.2 Curso

Para os candidatos com cursos via ensino ou do ramo educacional, ou Mestrado em Ensino, 2.º Ciclo do Processo de Bolonha, deve ser indicada a designação do *Curso* da formação adequada ao grupo de recrutamento a que se candidatam.

Os candidatos que realizaram o curso de qualificação em ciências da educação reconhecido nos termos do Despacho Conjunto n.º 4/SEEI/SEAE/96, de 11 de março, e do Despacho conjunto n.º 74/2002, de 26

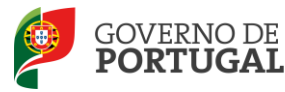

de janeiro, na redação dada pelo Despacho n.º 11971 (2.ª série), de 24 de junho, profissionalização nos termos do Despacho n.º 3/ME/95, de 9 de janeiro, profissionalização em serviço, profissionalização em exercício, estágio clássico, estágio pedagógico ou outra, **devem indicar a designação do curso que possuíam (formação inicial), ou seja, aquela que detinham antes de obterem a qualificação profissional.** 

#### 3.2.2 Graduação - Formação Especializada e Formação Complementar

#### 3.2.2.1 Formação Especializada

Se o candidato for opositor aos GR 910, 920 ou 930, deverá indicar, no campo 5.n.1.1, o código do grupo de recrutamento para o qual possui qualificação profissional, ou seja, o código do grupo da formação inicial.

| 5 Graduação                                                                                                    |                                                                                                    |
|----------------------------------------------------------------------------------------------------|----------------------------------------------------------------------------------------------------|
| Fase de preenchimento : Grupo Recrutament                                                                                    | o Confirmado                                                                                                    |
| 5.1 Qualificação Profissional                                                                                                |                                                                                                    |
| Ordem :                                                                                                    | 1                                                                                                    |
| 5.1.1 Código do grupo de recrutamento 👔 :                                                                                    | 910 - Educação Especial 1                                                                                                    |
| 5.1.1.1 Código do grupo de recrutamento<br>em que se encontra provido ou para<br>o qual possui qualificação profissional 👔 : |                                                                                                    |
| Controlo Graduação                                                                                                    | 100 - Educação Pré-Escolar<br>110 - 1.º Ciclo do Ensino Básico                                                                                                    |
| Modificar Grupo de Recrutamento                                                                                              | 200 - Português e Estudos Sociais/História<br>210 - Português e Francês<br>220 - Português e Inglês<br>230 - Matemática e Ciências da Natureza                                                                                  |
|                                                                                                    | 240 - Educação Musical e Tecnológica<br>250 - Educação Musical<br>260 - Educação Física<br>290 - Educação Moral e Religiosa Católica<br>300 - Português<br>310 - Latim e Grego<br>320 - Francês<br>330 - Inglês<br>340 - Alemão |

Imagem 32 - Graduação Profissional

Para efeitos de graduação <u>nos GR da Educação Especial</u>, o candidato deverá escolher a conjugação que o habilita para o grupo a que se candidata, selecionando uma das seguintes opções:

- Licenciatura + Formação Especializada (L+FE)
- Bacharelato + Formação Especializada (B+FE)
- Mestrado em Ensino, 2.º Ciclo do Processo de Bolonha + Formação Especializada (M+FE)

Se indicou uma destas conjugações, deverá preencher os campos relativos à formação especializada.

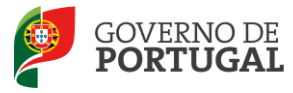

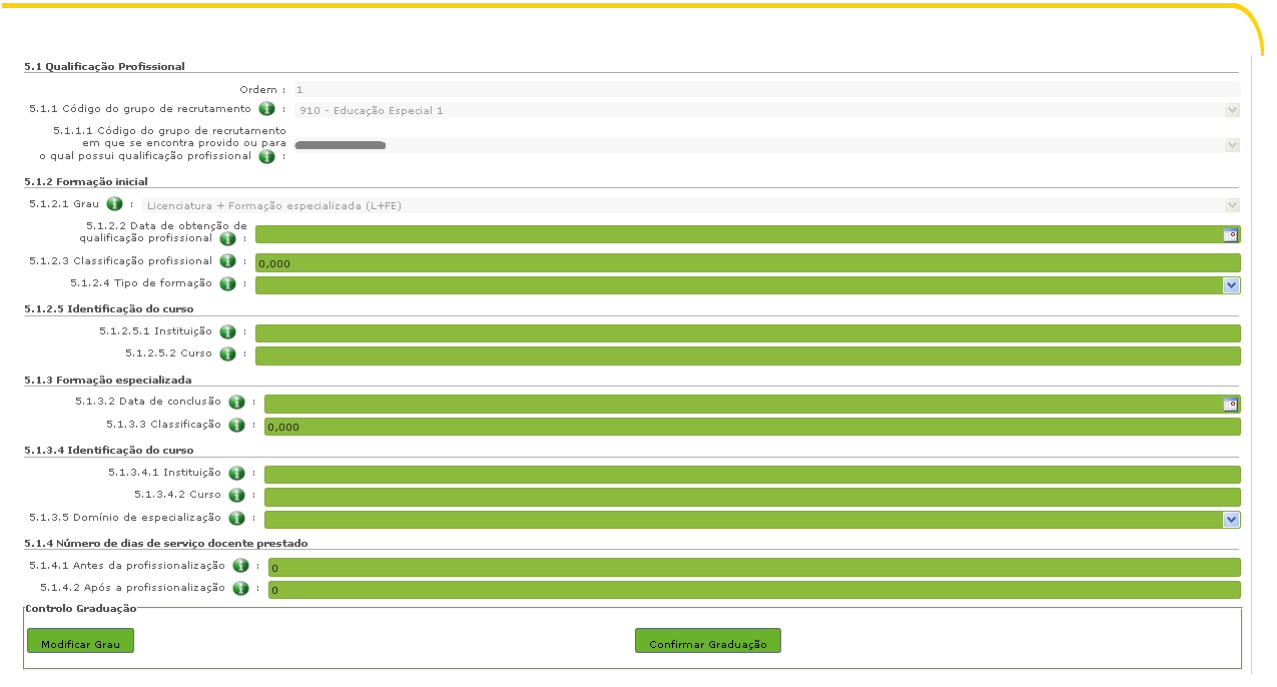

Imagem 33 - Formação Especializada

No campo relativo à *Data de Conclusão*, deverá indicar a data da conclusão do curso de formação especializada.

No campo relativo à *Classificação*, deverá indicar a classificação obtida no curso de formação especializada.

Relativamente à *Identificação do Curso*, nomeadamente no campo *Instituição*, deverá indicar o nome da instituição onde adquiriu o curso de formação especializada. No campo *Curso*, deverá indicar a designação do curso de formação especializada para a educação especial.

No campo *Domínio de Especialização*, devem selecionar o domínio de especialização mencionado no certificado, de acordo com o grupo de recrutamento ao qual se candidatam. Caso a designação correta do domínio de especialização com que se candidata não se encontre identificada no referido campo, deve selecionar a opção *Outro* e identificá-lo no campo que surge para o efeito.

#### 3.2.2.2 Formação Complementar

Os docentes que indicarem uma conjugação que inclua a Formação Complementar no campo *Grau* deverão indicar os dados solicitados nos campos 5.n.3 *Formação Complementar*.

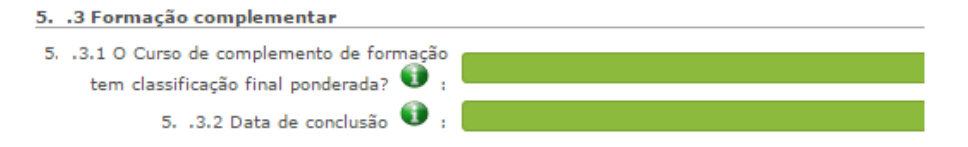

Imagem 34 - Formação Complementar

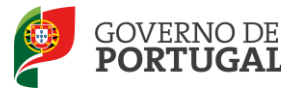

Se responder "Sim" à questão do campo "O Curso de Complemento de Formação tem classificação final ponderada?" (Campo 5.n.3.1), o campo 5.n.3.3 relativo à classificação ficará inativo.

Se responder "Não", deverá indicar a classificação obtida no curso de complemento de formação no campo 5.n.3.3.

No campo *Data de Conclusão*, deverá indicar a data em que concluiu o curso de Complemento de Formação e nos termos do n.º 1 do artigo 49.º do DL n.º 132/2012, de 27 de junho, na redação conferida pelo DL n.º 83-A/2014, de 23 de maio, retificado pela Declaração de Retificação n.º 36/2014, de 22 de julho, terá de ser igual ou anterior a 2007-01-18.

No campo Instituição, deverá indicar o nome da instituição correspondente.

No campo Curso, deverá indicar a designação do curso de formação complementar.

#### 3.2.2.3 Complemento de Formação - GR 120 - Inglês

Os docentes deverão indicar se possuem mais do que um ano de experiência de ensino de inglês no 1.° Ciclo do ensino básico no campo 5.2.3.1.

No campo 5.2.3.2 deverão indicar qual a qualificação de que são titulares, selecionando uma das seguintes opções, se 5.2.1.1 igual a GR 110:

- Complemento de formação superior com 40 créditos;
- Diplomas Celta e YL;
- Módulo READY, STEADY e GO do diploma CiPELT.
- Não.

#### SE 5.2.1.1 igual a GR 220 ou 330

- Complemento de formação superior com 30 créditos;
- Módulo STEADY e GO do diploma CiPELT;
- Não

#### 3.2.3 Número de dias de serviço docente prestado

Considera-se tempo de serviço o prestado como serviço docente, ou equiparado, contado nos termos do regime geral da função pública, até 31 de agosto de 2014, sem prejuízo do disposto nos artigos 36.°, 37.° e 38.° do Estatuto da Carreira de Educadores de Infância e de Professores dos Ensinos Básico e Secundário, **assim como**, do disposto no Despacho n.° 4043/2011, de 23 de fevereiro, publicado em *Diário da República*, 2.ª Série, N.° 44, de 3 de março de 2011, que estabelece o reconhecimento da contagem do tempo de serviço aos agentes da cooperação que, na qualidade de docentes e/ou formadores, que desenvolvam a sua atividade no âmbito de programas, projetos e ações de cooperação (PPA).

O tempo de serviço é o apurado de acordo com o registo biográfico do candidato e contado até 31 de agosto de 2014, confirmado pelo órgão de gestão do AE/ENA.

#### 3.2.3.1 Antes da profissionalização

O tempo de serviço prestado antes da profissionalização é o número de dias de serviço docente, ou equiparado, e contado nos termos do regime geral da função pública, até 31 de agosto do ano civil da

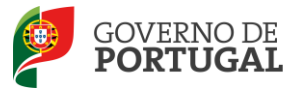

conclusão da qualificação profissional.

#### 3.2.3.2 Após a profissionalização

O tempo de serviço prestado após a profissionalização é o número de dias de serviço docente, ou equiparado, e contado a partir do dia 1 de setembro do ano civil em que o docente obteve qualificação profissional para o grupo de recrutamento a que é opositor, até ao dia 31 de agosto de 2014.

#### 3.2.3.3 Após a profissionalização até 31/08/2015 (provável)

Os docentes que concorrem ao Concurso Externo e que no campo 4.3.1 (docente que se encontra na situação prevista no n°. 2 do artigo 42.° do DL n.° 132/2012, de 27/06, na redação conferida pelo DL n.° 83-A/2014, de 23/05, retificado pela Declaração de Retificação n.° 36/2014, de 22/0: não pode exceder o limite de 5 anos de contratos ou encontra-se na 4.ª renovação de contrato sucessivo celebrado com o MEC, em horário anual completo, no mesmo grupo de recrutamento) respondem "Sim", devem indicar o número (provável) de dias de serviço docente até dia 31 de agosto de 2015 na graduação relativa ao grupo de recrutamento onde obtiveram a contratação sucessiva.

#### Regras de graduação para os docentes dos GR da Educação Especial (910,920 e 930)

Conforme n.º 4 do artigo 11.º do DL n.º 132/2012, de 27 de junho, na redação conferida pelo DL n.º 83-A/2014, de 23 de maio, retificado pela Declaração de Retificação n.º 36/2014, de 22 de julho, a graduação dos candidatos aos grupos de recrutamento 910, 920 e 930 é feita com base no número de dias de serviço docente ou equiparado contados a partir do dia 1 de setembro do ano civil em que o docente/candidato obteve a qualificação, nos termos da Portaria n.º 212/2009, para o GR da Educação Especial a que concorre, conforme dispõe a subalínea *i*) da alínea b) do n.º 1 do artigo 11.º do DL n.º 132/2012, de 27 de junho, na redação conferida pelo DL n.º 83-A/2014, de 23 de maio, retificado pela Declaração de Retificação n.º 36/2014, de 22 de julho.

Todo o tempo de serviço prestado em outro grupo de recrutamento é valorado nos termos da subalínea *iii*) da alínea b) do artigo 11.º, ponderado pelo fator 0,5, com arredondamento às milésimas.

Ao tempo de serviço prestado antes da profissionalização corresponde o número de dias de serviço docente, ou equiparado, contado nos termos do regime geral da função pública, até 31 de agosto do ano da conclusão do curso de formação especializada, obtido para os grupos 910, 920 e 930, nos termos da Portaria n.º 212/2009, conjugado com o Despacho n.º 866/2013.

O tempo de serviço prestado após a profissionalização corresponde ao número de dias de serviço docente, ou equiparado, contado a partir do dia 1 de setembro do ano civil em que o docente obteve o curso de formação especializada, nos termos da Portaria n.º 212/2009, conjugado com o Despacho n.º 866/2013, até ao dia 31 de agosto de 2014 ou 31 de agosto de 2015 tratando-se de grupo de recrutamento onde obtiveram a contratação sucessiva.

Terminado o preenchimento de cada Graduação, o docente deverá clicar no botão

Depois de inserir todas as graduações, só poderá prosseguir depois de confirmar os referidos dados em "Candidatura".

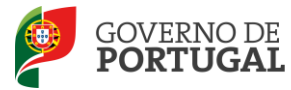

## 3.3 Manifestação de Preferências

Finalizado o preenchimento de *Graduações*, segue-se o preenchimento de *Manifestação de Preferências*, deve selecionar a opção ou opções de acordo com os interesses identificados em campos anteriores.

| ▼Manifestação de Preferências           |
|-----------------------------------------|
| Concurso Interno                        |
| Concurso Externo - 1.ª Prioridade       |
| Concurso Externo - 2.ª e 3.ª Prioridade |

Imagem 35 - Manifestação de Preferências

No âmbito do **Concurso Interno**, as preferências poderão ser inseridas, por ordem decrescente de prioridade, de acordo com o artigo 9.º do DL n.º 132/2012, de 27 de junho, na redação conferida pelo DL n.º 83-A/2014, de 23 de maio retificado pela Declaração de Retificação n.º 36/2014, de 22 de julho, até:

- 100 (cem) códigos válidos (diferentes) de AE/ENA;
- 50 (cinquenta) códigos válidos (diferentes) de concelhos;
- 10 (dez) códigos válidos (diferentes) de QZP.

No âmbito da manifestação de preferência no concurso interno, os candidatos podem optar por indicar código de zona pedagócia manifestando igual preferência por todos os AE/ENA do âmbito geográfico dessa zona pedagógica e/ou por código de zona pedagócia para obter colocação em quadro de zona pedagógica.

No âmbito do **Concurso Externo**, os candidatos são obrigados a concorrer, **pelo menos**, a **um QZP**, por aplicação do n.º 5 do artigo 5.º do DL n.º 132/2012, de 27 de junho, na redação que lhe foi conferida pelo DL n.º 83-A/2014, de 23 de maio.

Os candidatos ao Concurso Externo que declarem estar abrangidos pelo n.º 2 do artigo 42.º do DL n.º 132/2012, de 27 de junho, na redação que lhe foi conferida pelo DL n.º 83-A/2014, de 23 de maio, retificado pela Declaração de Retificação n.º 36/2014, de 22 de julho, na aplicação é solicitado que manifestem preferências no âmbito das prioridades assinaladas.

As preferências no âmbito da 1.ª prioridade são tidas em consideração, apenas, se a situação de celebração de contratos sucessivos, no mesmo grupo de recrutamento, for comprovada e validada.

Para cada graduação deverá introduzir as respetivas preferências podendo as mesmas variar conforme entender.

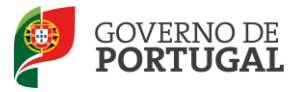

| Fase de preenchimento :                                                                                                    | Em Preenchimento                     |                              |                                       |                     |
|----------------------------------------------------------------------------------------------------|--------------------------------------|------------------------------|---------------------------------------|---------------------|
| Número de utilizador :                                                                                                    |                                      |                              |                                       |                     |
| Nome 🕕 :                                                                                                    |                                      |                              |                                       |                     |
| Graduação Profissional :                                                                                                    |                                      |                              |                                       | •                   |
| Ordem Prioridade :                                                                                                    | Concurso                             |                              |                                       | 7                   |
| oo de Manifestação de Preferências :                                                                                             | Concurso                             |                              |                                       | •                   |
| oncurso Nacional 2015/2016 - I                                                                                                   | Manifestação Preferências - Concurso |                              |                                       | ≪ < 0 - 0 de 0 > >> |
| ORDEM DE PRIORIDADE                                                                                                    | GRUPO RECRUTAMENTO 🖨                 | TIPO DE PREFERÊNCIA 🖨        | DESIGNAÇÃO DA PREFERÊNCIA 🚔           |                     |
|                                                                                                    |                                      |                              | · · · · · · · · · · · · · · · · · · · |                     |
|                                                                                                    |                                      |                              |                                       | ≪ < 0 - 0 de 0 > >> |
| serção de novas Preferências                                                                                                    |                                      |                              |                                       | ≪ ∢ 0 - 0 de 0 > >> |
| erção de novas Preferências                                                                                                    |                                      |                              |                                       | ≪ < 0 - 0 de 0 > >> |
| serção de novas Preferências<br>† Carregar Novas Preferências<br>agar Preferências da Gradumino                                  |                                      |                              |                                       | ≪ < 0 - 0 de 0 > >> |
| erção de novas Preferências<br>9 Carregar Novas Preferências<br>9 Preferências da Graduação                                      |                                      |                              |                                       |                     |
| erção de novas Preferências<br>+ Carregar Novas Preferências<br>agar Preferências da Graduação<br>- APAGAR TODAS AS PREFERÊNCIAS | GRADUAÇÃO                            | T APAGAR últimas 10 (dez) Pr | referências Graduação                 | < < 0 - 0 de 0 > >> |

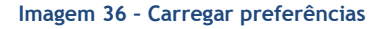

Para iniciar o processo o docente deverá clicar no botão ecrã onde deverá introduzir os códigos pretendidos.

| Manifestação de Preferências                                                                                                    | - Concurso                    |  |  |  |
|----------------------------------------------------------------------------------------------------|-------------------------------|--|--|--|
| Condições de Submissão de Preferências:<br>- Poderá inserir até 10 novas preferências de cada vez.<br>- A numeração das preferências neste ecră é meramente informativa, para que seja fácil a deteção e informação de erros no formulário.<br>- Após clicar em Carregar Novas Preferências, a spreferências adicionadas neste ecrã serão acrescentadas à sua lista global.<br>- O prenchimento dos códigos de preferências deverá ser feito de modo manual, tendo presente que códigos de 2 digitos correspondem a QZP. |                               |  |  |  |
| Tino de preferência :                                                                                                    | Código : 0                    |  |  |  |
| Preferência B                                                                                                    |                               |  |  |  |
| Tipo de preferência :                                                                                                    | Código : 0                    |  |  |  |
| Preferência C                                                                                                    |                               |  |  |  |
| Tipo de preferência :                                                                                                    | Código : 0                    |  |  |  |
| Preferência D                                                                                                    |                               |  |  |  |
| Tipo de preferência :                                                                                                    | ▼ Código: 0                   |  |  |  |
| Preferência E                                                                                                    |                               |  |  |  |
| Tipo de preferência :                                                                                                    | Código : 0                    |  |  |  |
| Preferência F                                                                                                    |                               |  |  |  |
| Tipo de preferência :                                                                                                    | Código : 0                    |  |  |  |
| Preferência G                                                                                                    |                               |  |  |  |
| Tipo de preferência :                                                                                                    | Código : 0                    |  |  |  |
| Preferência H                                                                                                    |                               |  |  |  |
| Tipo de preferência :                                                                                                    | Código: 0                     |  |  |  |
| Preferência I                                                                                                    |                               |  |  |  |
| Tipo de preferência :                                                                                                    | Código : 0                    |  |  |  |
| Preferência J                                                                                                    |                               |  |  |  |
| Tipo de preferência :                                                                                                    | Código : 0                    |  |  |  |
| Gravar Preferências                                                                                                    |                               |  |  |  |
| 🙁 Cancelar                                                                                                    | 🗸 Carregar Novas Preferências |  |  |  |
|                                                                                                    |                               |  |  |  |
|                                                                                                    |                               |  |  |  |
|                                                                                                    |                               |  |  |  |
|                                                                                                    |                               |  |  |  |
|                                                                                                    |                               |  |  |  |

Imagem 37 - Manifestação de Preferências - Preenchimento

Se pretender, o candidato pode Cancelar o processo, sendo que as preferências já inseridas não são gravadas.

Terminada a inserção de um conjunto de preferências, pode Carregar Novas Preferêndas, (botão que pode encontrar no final da janela) adicionando-as, assim, à lista global.

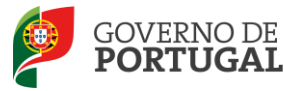

Ao clicar no botão Carregar Novas Preferências, pode(m) surgir alerta(s) que informa(m) sobre a(s) incorreção(ões) no preenchimento dos campos. Deverá, então, proceder à sua correção.

Depois de carregadas as preferências, poderá sempre proceder a alterações, eliminando-as individualmente.

O candidato poderá ainda apagar todas as preferências inseridas para a graduação, de uma só vez, ou apagar as últimas 10 inseridas.

Quando Finalizar, surgirá um alerta que solicita a confirmação, ou não, da finalização da inserção de preferências para a respetiva graduação.

| ATENÇÃO: Tem a certeza que deseja fina<br>Preferências para esta graduação? | ilizar a inserçâ | o de     |
|-----------------------------------------------------------------------------|------------------|----------|
|                                                                             | ОК               | Cancelar |
| 20 Marifactoră de Desferâncies Deserchiment                                 |                  |          |

Imagem 38 - Manifestação de Preferências - Preenchimento

Após finalizar, caso pretenda efetuar alguma alteração numa etapa anterior do processo deverá clicar em Composition de composition de composi

Alerta-se para o facto de que só se pode passar à fase seguinte (submissão) se a manifestação de preferências para a(s) graduação(ões) se encontrar no estado Finalizado.

**Atenção:** Após a finalização das preferências, deverá aceder de novo no separador lateral a "Candidatura", de modo a poder confirmar/gravar os dados e concluir o processo de **submissão** da mesma.

Nos termos do n.º 7 do artigo 14.º do DL n.º 132/2012, de 27 de junho, na redação conferida pelo DL n.º 83-A/2014, de 23 de maio, retificado pela Declaração de Retificação n.º 36/2014, de 22 de julho, e após submissão da candidatura eletrónica, não são admitidas quaisquer alterações às preferências inicialmente manifestadas.

#### 3.4 Resumo

Do resumo, constam todos os elementos indicados pelo candidato, nomeadamente a sua identificação, situação profissional, local de apresentação de comprovativos de candidatura, opções de candidatura, graduação(ões) profissional(ais) e manifestação de preferências.

## 3.5 Submissão da candidatura

Deverá verificar e confirmar atentamente, todos os dados, antes de submeter a sua candidatura eletrónica.

Nesta fase, se após verificar os dados pretender alterar ou corrigir algum campo, poderá retroceder,

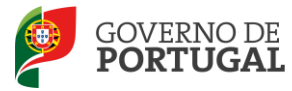

para o efeito, carregando no botão "Modificar Anterior".

Recorde-se que o processo de submissão é irreversível.

| Controlo Candidatura |                        |
|----------------------|------------------------|
| Hodificar Anterior   | Confirmar/Gravar Dados |
|                      |                        |
| h                    |                        |

Imagem 39 - Possibilidade de modificar dados

Verificados e confirmados os dados constantes no resumo da candidatura, pode agora inserir a sua palavra-chave e submeter a candidatura eletrónica.

| Controlo Candidatura  |                 |          |
|-----------------------|-----------------|----------|
| Hodificar Candidatura | Palavra-Chave : | Submeter |
|                       |                 |          |

Imagem 40 - Possibilidade de modificação da candidatura ou submeter

Após este passo, irá surgir uma pergunta de confirmação.

| Alerta                                                            |                                     | ×                         |
|-------------------------------------------------------------------|-------------------------------------|---------------------------|
| O processo de submis<br>certeza que deseja co<br>sua candidatura? | são é irreversív<br>ntinuar com a s | el! Tem a<br>submissão da |
|                                                                   | Confirmar                           | Cancelar                  |

Imagem 41 - Pergunta de confirmação

Se responder "Confirmar" (correspondendo a "Sim"), submete definitivamente a sua candidatura eletrónica.

#### 3.6 Recibo

Após introdução da palavra-chave e depois de ter clicado no botão *Submeter*, irá obter um recibo da candidatura efetuada.

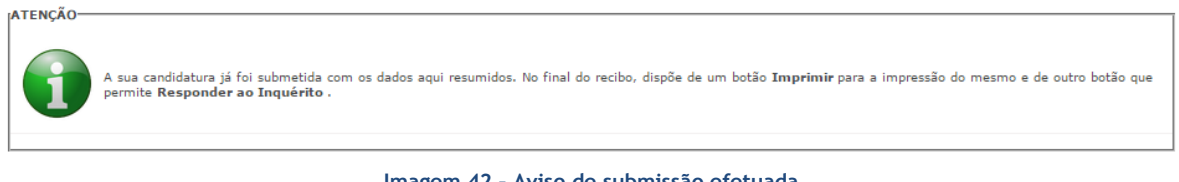

#### Imagem 42 - Aviso de submissão efetuada

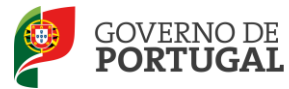

Após a submissão, a candidatura encontra-se validada pelo sistema. Deve imprimir obrigatoriamente o recibo da mesma, guardando-o em lugar seguro. O recibo da candidatura eletrónica serve de comprovativo para futuras referência e/ou reclamação.

Do recibo, consta um código de segurança que identifica individualmente cada candidatura no sistema.

## 3.7 Inquérito

Depois de submeter a candidatura, tem a possibilidade de dar a sua opinião sobre o processo que acabou de utilizar. No final da página, clique no botão **Responder a Inquérito**.

| Controlo Candidatura                          |                            |  |  |  |
|-----------------------------------------------|----------------------------|--|--|--|
| 🖺 Imprimir Recibo                             | → A Responder ao Inquérito |  |  |  |
|                                               |                            |  |  |  |
| Imagem 43 - Imprimir e Responder ao Inquérito |                            |  |  |  |